Project <u>NextGen</u> Igniting change, uniting teams.

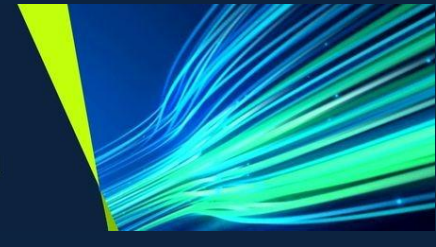

# Touchstone Mobile Application Create & Submit Variations & Claims

Role: Vendor Supervisors & Technicians

TSMob-WI-0040-Create & Submit Variations & Claims

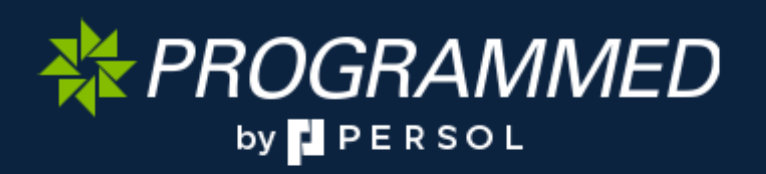

Project <u>NextGen</u> Igniting change, uniting teams.

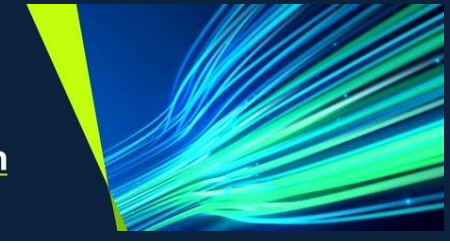

### Purpose:

This Work Instruction defines the steps for Vendor Supervisors & Vendor Technicians to create & submit variations and claims for workorders via the **Touchstone Mobile App**.

## Primary Use:

This Work Instruction is used for the following scenarios:

1. Create and submit variations and/or claims dependant on the Touchstone security role/access.

#### **Business Unit Application:**

This Work Instruction applies to Programmed Facilities Management.

#### Audience:

Vendor Technicians & Vendor Supervisors.

#### Key Fields:

| System Field     | Definition                                                                            |  |
|------------------|---------------------------------------------------------------------------------------|--|
| SOR              | Schedule of Rates                                                                     |  |
| Field Complete   | The status which a workorder must be at in order to submit a variation or claim.      |  |
| Claim Button     | The final step in the claims process, only visible to Supervisors.                    |  |
| Variation Button | The final step in the variation process, visible to both Technicians and Supervisors. |  |

## **Important Note:**

Supervisors are unable to submit claims on behalf of another Technician or Supervisor. The work order must first be assigned to the Supervisor submitting the claim to complete the claim process.

Project <u>NextGen</u> Igniting change, uniting teams.

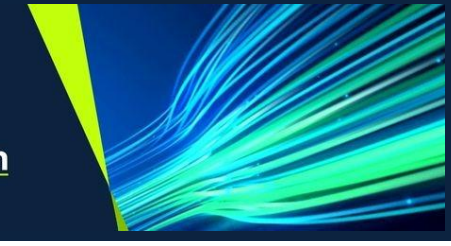

## Create a variation and submit a claim for a workorder:

**Note:** Technicians may submit variations or add claims for their own work orders only. Supervisors may submit claims for their work orders only.

| Explanation                                                                                        | Screenshot                                                                                                    |                              |  |  |  |  |
|----------------------------------------------------------------------------------------------------|----------------------------------------------------------------------------------------------------|------------------------------|--|--|--|--|
| Navigate to the <b>Work</b> tab.                                                                   | WA10721860 This is Summary of the SR                                                                                                  |                              |  |  |  |  |
| Note: A workorder must<br>be in <b>Field Complete</b><br>status to submit a<br>variation or claim. | <ul> <li>LCM0003 - Little Collins Street</li> <li>Planned start Planned finish Du<br/>Thu, 22 May 2025 Tue, 27 May 2025 12</li> </ul> | <b>iration</b><br>0 hours, 0 |  |  |  |  |
|                                                                                                    | FIELD COMPLETE Priority 4 RCT                                                                                                    |                              |  |  |  |  |
|                                                                                                    | E Unplanned                                                                                                    | 3                            |  |  |  |  |
| 1. Click <b>Open.</b>                                                                              | f the SR Directions                                                                                                    |                              |  |  |  |  |
|                                                                                                    | Planned finish     Duration       Tue, 27 May 2025     120 hours, 0 minutes                                                           |                              |  |  |  |  |
|                                                                                                    | RCT                                                                                                    |                              |  |  |  |  |
|                                                                                                    |                                                                                                    |                              |  |  |  |  |
|                                                                                                    | Unplanned More                                                                                                    |                              |  |  |  |  |

\* PROGRAMMED

# Project <u>NextGen</u>

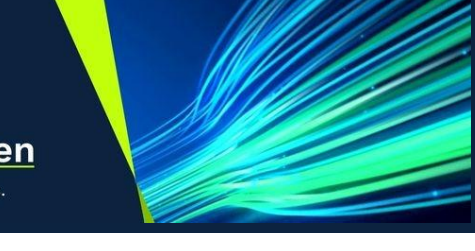

| 2 Salact Basauraas          |                                                      |                      |                       |           |                |         |
|-----------------------------|------------------------------------------------------|----------------------|-----------------------|-----------|----------------|---------|
| 2. Gelect <b>Resources.</b> | Target                                               |                      | Actual                |           | 1              |         |
|                             | Start:                                               |                      | Start:                |           |                |         |
|                             | 17:00, 22 May                                        | 2025                 | 22:49, 20 Ma          | y 2025    |                |         |
|                             | Finish:                                              |                      | Finish:               |           |                |         |
|                             | 17:00, 27 May                                        | 2025                 | 22:50, 20 Ma          | y 2025    |                |         |
|                             | Duration:                                            |                      | Duration:             |           | -              |         |
|                             | }≡                                                   | <i>⊘</i>             | <b>*</b>              |           | e              |         |
|                             | Instructions                                         | Assets               | Resources             | Logs      | Attachments    |         |
|                             |                                                      |                      |                       |           |                |         |
| Adding SOR's to a           |                                                      |                      |                       |           |                | - 8 ×   |
| work Order.                 | PM104 - External G                                   | rounds Mainten       | ance (Monthly)        |           | ( <u>)</u>     | C)      |
| 3. To add new SOR's,        |                                                      |                      |                       | •         | Online         |         |
| click <b>+Service</b> .     |                                                      |                      | Service               | Variation | Claim FIELD CO | OMPLETE |
|                             |                                                      |                      |                       |           |                |         |
|                             |                                                      | Service              | es                    |           |                |         |
|                             |                                                      |                      |                       |           |                |         |
|                             |                                                      |                      |                       |           |                |         |
|                             |                                                      |                      |                       |           |                |         |
| 4. Select an <b>SOR</b>     | Colort Comico                                        | Cada 11 itoma        |                       |           |                |         |
| code from the list.         | Select Service                                       | Code Tritems         |                       |           |                |         |
|                             |                                                      |                      |                       |           |                |         |
|                             | MP01                                                 |                      |                       |           |                |         |
|                             | Materials and<br>PNZITEM                             | Plant                |                       |           |                |         |
|                             |                                                      |                      |                       |           |                |         |
|                             | PA01                                                 |                      |                       |           |                |         |
|                             | Pavements/civil works labour core hours - labor rate |                      |                       |           |                |         |
|                             |                                                      |                      |                       |           |                |         |
|                             | PA02                                                 |                      |                       |           |                |         |
|                             | PNZITEM                                              | VII WORKS labour cor | e nours - travel rate |           |                |         |
|                             |                                                      |                      |                       |           |                |         |
|                             | PA03                                                 |                      |                       |           |                |         |
|                             |                                                      |                      |                       |           |                |         |
| 5. Click the icon on        |                                                      |                      |                       |           |                |         |
| field.                      |                                                      |                      |                       |           |                |         |
|                             |                                                      |                      |                       |           | 53             |         |
|                             |                                                      |                      |                       |           | Ľ              |         |
|                             |                                                      |                      |                       |           |                |         |
|                             |                                                      |                      |                       |           |                |         |
|                             |                                                      |                      |                       |           |                |         |
|                             |                                                      |                      |                       |           |                |         |
|                             |                                                      |                      |                       |           |                |         |
|                             |                                                      |                      |                       |           |                |         |

# Work Instruction

TSMob-WI-0040-Create & Submit Variations & Claims

## Project <u>NextGen</u>

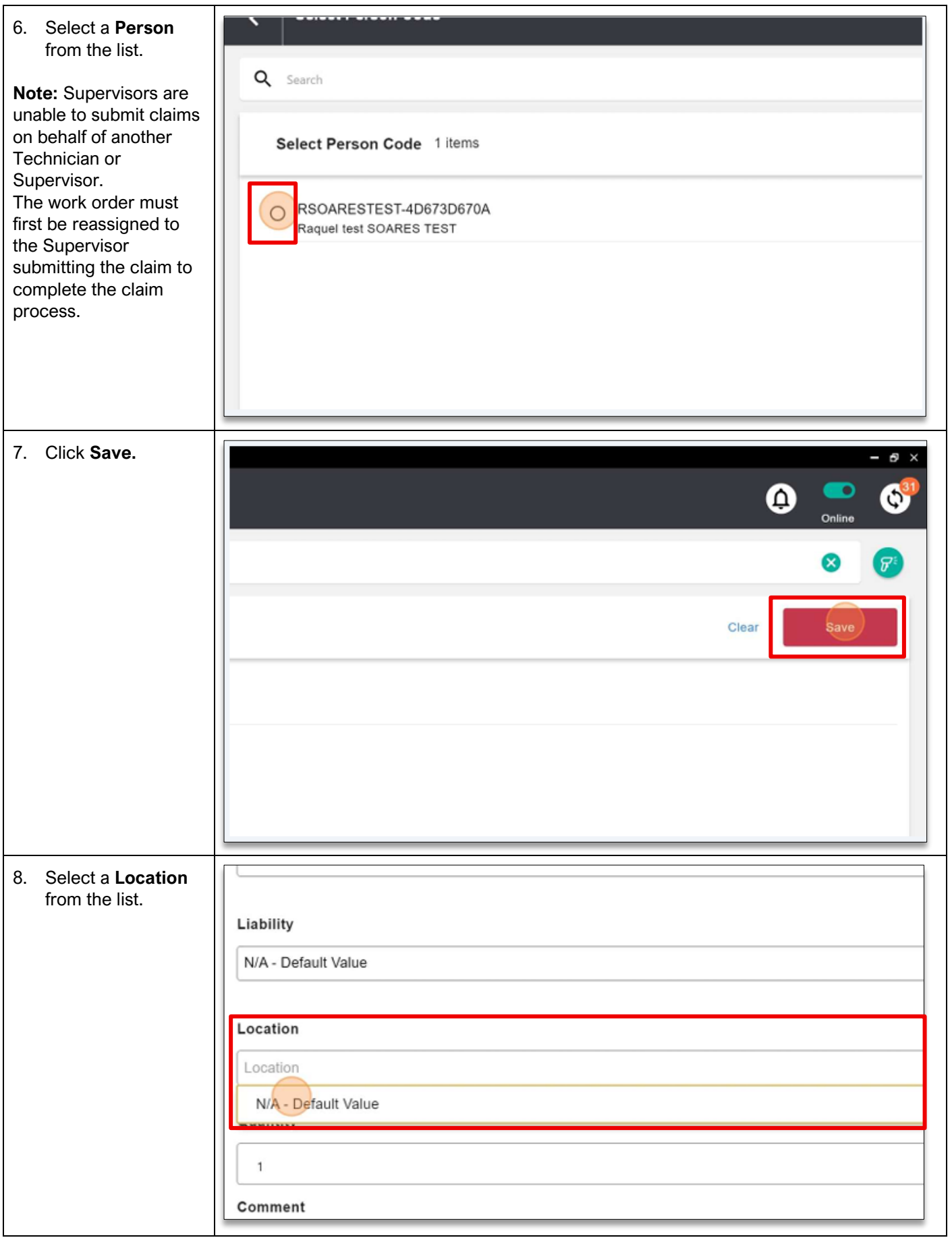

\* PROGRAMMED

# Project <u>NextGen</u>

Igniting change, uniting teams.

| 9. Enter a <b>Quantity</b> . | IV/A - Delaur value                    |
|------------------------------|----------------------------------------|
|                              | Location                               |
|                              | N/A - Default Value                    |
|                              | Quantity                               |
|                              |                                        |
|                              | Comment                                |
|                              |                                        |
|                              | Comment                                |
|                              |                                        |
|                              |                                        |
| 10. Click <b>Save.</b>       |                                        |
|                              | ▼                                      |
|                              |                                        |
|                              | 3/15                                   |
|                              | Clear                                  |
|                              |                                        |
|                              | 9/50                                   |
|                              |                                        |
|                              | Cancel                                 |
|                              |                                        |
| 11. Click the back arrow.    | Touchstone Select Service Code         |
|                              | Q Search                               |
|                              | Select Service Code 11 items           |
|                              | MP01<br>Materials and Plant<br>PNZITEM |
|                              |                                        |

\* PROGRAMMED

## Project <u>NextGen</u>

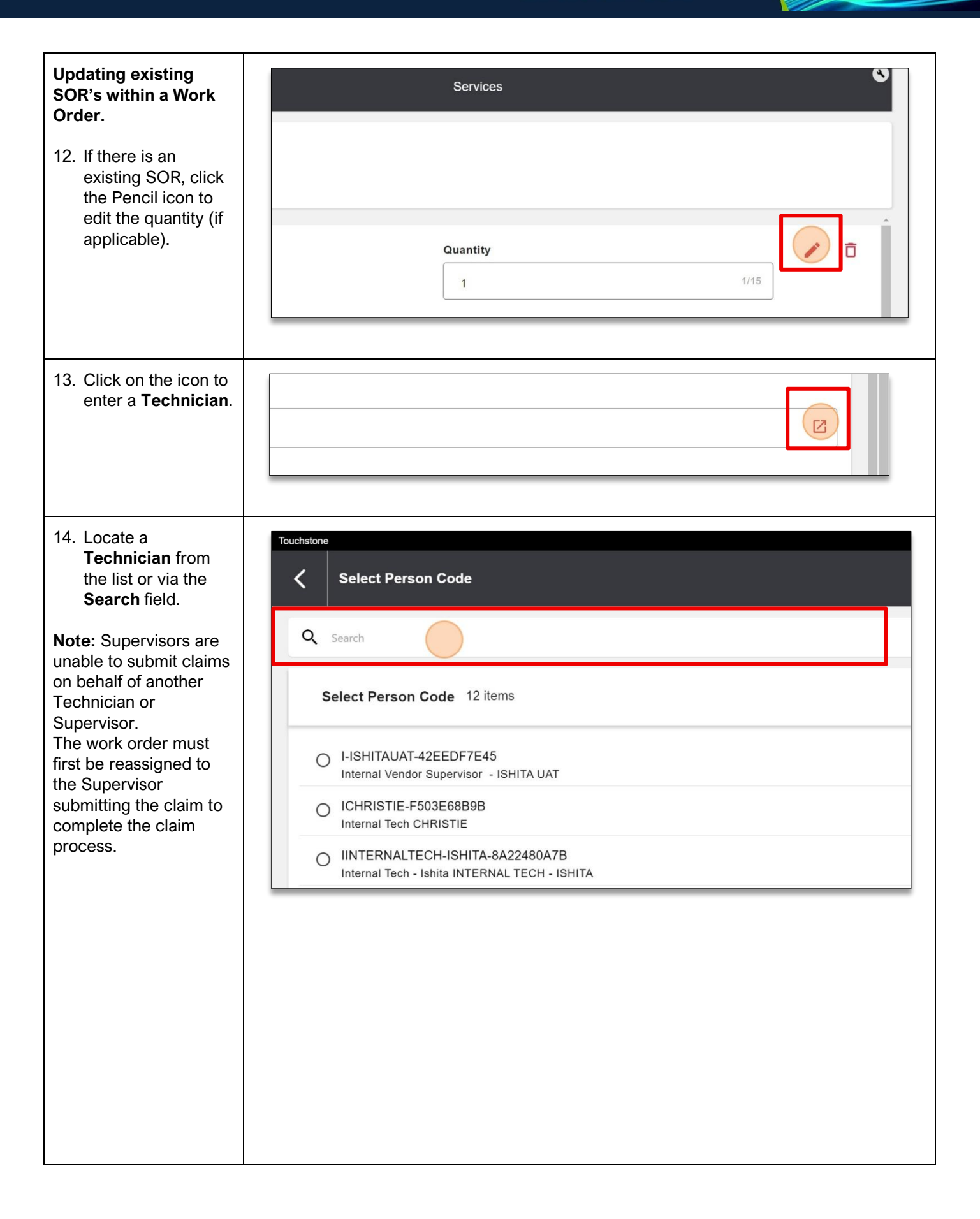

\* PROGRAMMED

# Project <u>NextGen</u>

Igniting change, uniting teams.

| 15. Select a <b>Person</b> from the list.                                                                                                    | Internal Vendor - Raman INTERNAL VENDOR - RAMAN         |
|----------------------------------------------------------------------------------------------------|---------------------------------------------------------|
| 16. Click <b>Save</b> .                                                                                                    | - □ ×<br>() () ()<br>Online<br>()<br>Clear<br>Save      |
| <ul> <li>17. The Location &amp; Liability fields will default to N/A – Default Value in most cases. If these fields are blank, select a value.</li> <li>18. The Quantity against the SOR lines can be amended if required.</li> </ul> | Location N/A - Default Value Quantity 1 Comment Comment |
|                                                                                                    |                                                         |

WROGRAMMED

## Project <u>NextGen</u>

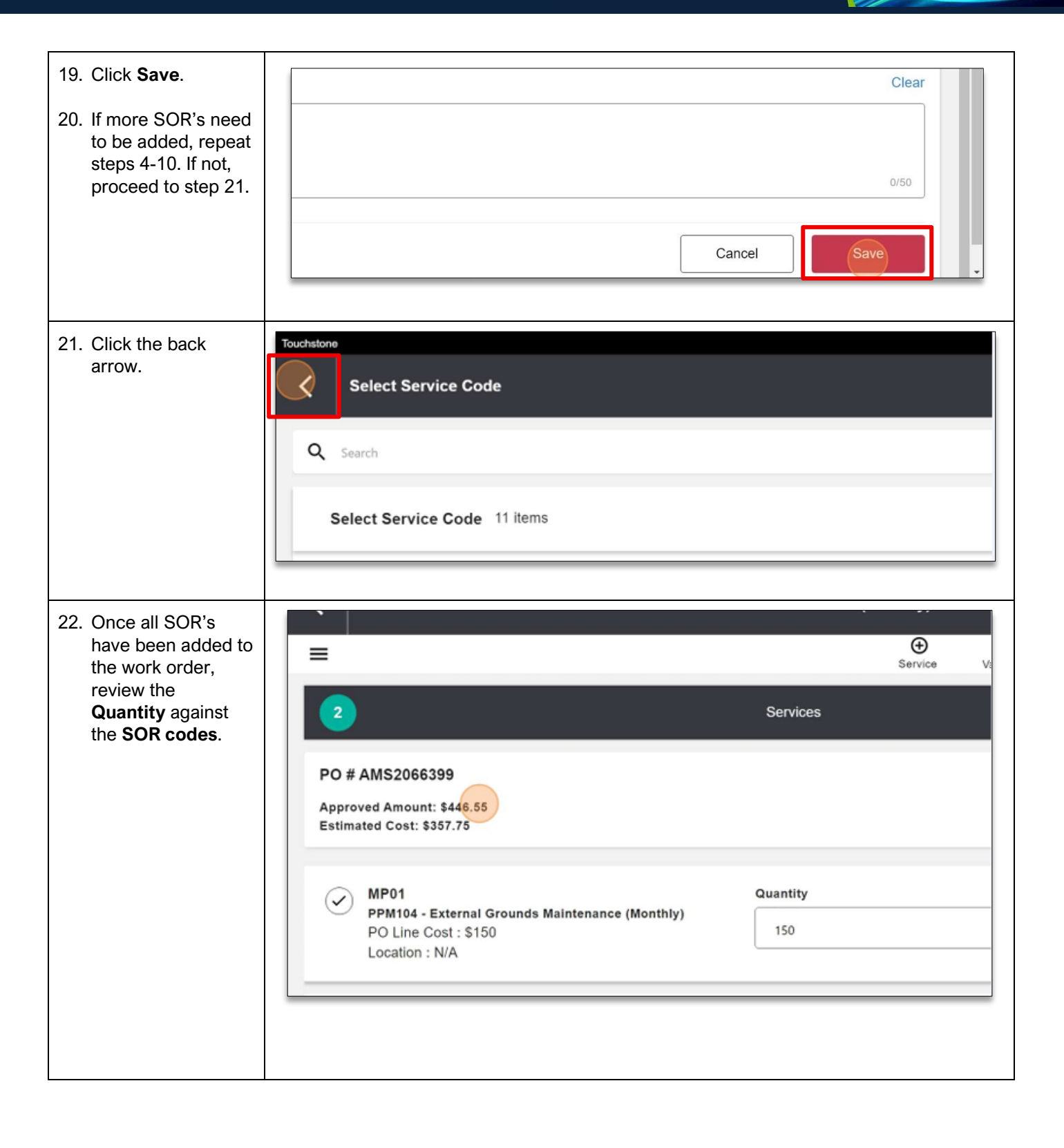

\* PROGRAMMED

## Project <u>NextGen</u>

Igniting change, uniting teams.

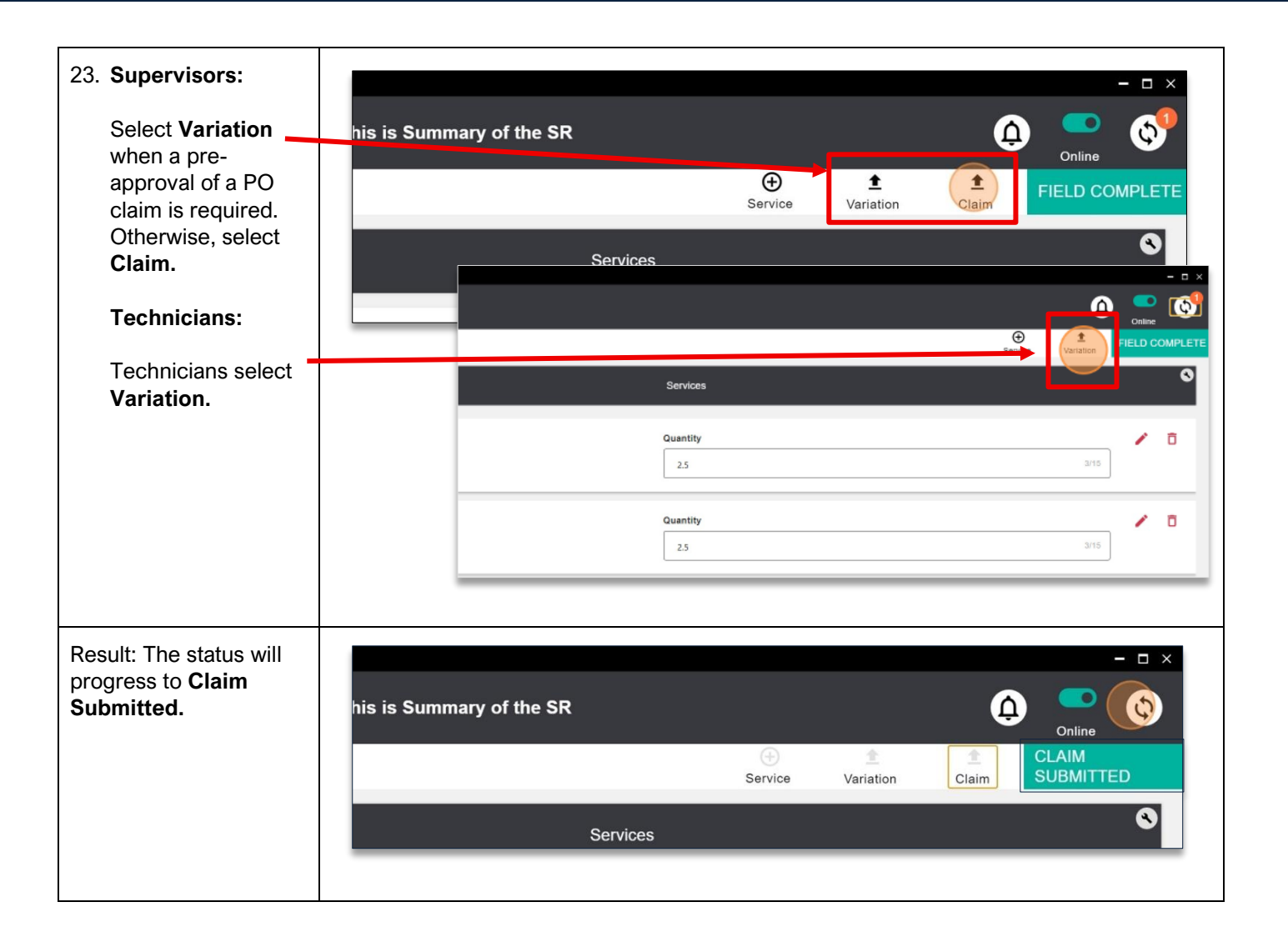

#### **Related Work Instructions or Process Maps:**

| History              |             |                            |                                |
|----------------------|-------------|----------------------------|--------------------------------|
| Description          | Reference # | Date                       | Authority / WI Owner           |
| New Work Instruction |             | 19 <sup>th</sup> May 2025  | Programmed Facility Management |
| Reviewed             |             | 16 <sup>th</sup> June 2025 | Programmed Facility Management |
| Next Review Due      |             | Upon new release           |                                |